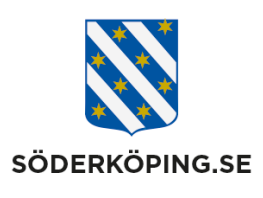

| Dokumentansvarig;                               | Dok.nr./               | Dokumentnamn;                                    |                      |
|-------------------------------------------------|------------------------|--------------------------------------------------|----------------------|
| Enhetschef hemtjäsnten                          | Förvalt.<br>xx-x / SOC | Lathund för att registrera DORO och NEAT<br>larm |                      |
| Upprättad/reviderad av;                         |                        | Upprättad/reviderad                              | Revideras;           |
| Susanne Wastesson, administratör<br>hemtjänsten |                        | <b>dat;</b><br>2020-02-07                        | Datum för rev.       |
|                                                 |                        |                                                  | <b>Sida</b> ; 1 av 3 |

## Registrera DORO och NEAT larm

Hur man loggar in hos Doro:

- 1. Gå in på : <u>https://www.icareonline.com/</u>
- 2. Klicka på WEBaccess
- 3. Logga in med kommungemensamt inlogg, tex arc\soderkoping1
- 4. Klicka på ProAlert
- 5. Nu öppnas en nedladdningsruta som du ska öppna.
- 6. Godkänn ev fjärranslutningsförfrågan
- 7. Logga in igen med kommungemensamt inlogg
- 8. Logga in med personlig inlogg.
- 9. Nu är du inloggad på Doro, ProAlert CRM

Hur man lägger till en ny "klient" i Doro:

- 1. Logga in på Doro, ProAlert CRM
- 2. Klicka på Klienter
- 3. Klicka på Verkställ
- 4. Klicka på Lägg till, ett plustecken
- 5. Fliken Klient
- 6. Klicka på ny fastighet
- 7. Välj stad i rullisten
- 8. Skriv in Adress, OBS "siffran" i adressen står i en egen ruta
- 9. Postnummer
- 10. Koppla in enhet
- 11. Sök på serienummer på den enheten du har
- 12. Markera enheten och klicka på Välj
- 13. Kommer upp en ruta med "ändra enhetens status" klicka på Verkställ
- 14. Klicka på Verkställ i rutan för Lägg till- Fastighet
- 15. Efter namn är det 3 prickar, klicka där
- 16. Skriv i för och efternamn- OK
- 17. Fyll i födelsedatum
- 18. Fyll i relationsstatus
- 19. Fyll i personnummer
- 20. Fyll i kön
- 21. Lägg till telefonnummer
- 22. Byt flik till "Status"
- 23. I rutan Statushistoria Faktisk status ändra till Connected
- 24. I rutan Rapportgrupper Välj grupp "pluset"
- 25. Byt flik till "Sökrutin"
- 26. Klicka på lägg till
- 27. Klicka på sök
- 28. Markera sökrutinen du ska lägga till och sedan välj
- 29. Rutan som kommer upp klicka på verkställ
- 30. Repetera 26-29 för varje sökrutin
- 31. Nu kan du klicka på Verkställ

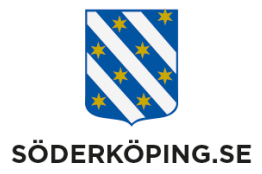

32. Nu är du klar med att koppla in ny klient i Doro, ProAlert CRM

Hur du kopplar in larmet mot Neat. Detta är modellen av larm

- 1. Gå in på https://cmp.neat-cloud.com/user/login
- 2. Logga in med gemensamt inlogg
- 3. Gå in på lager
- 4. Klicka på siffrorna vid den enheten du jobbar med
- 5. Klicka på installation
- 6. Klicka på redigera
- 7. Grupp den gruppen som larmet ska tillhöra
- 8. Installation Ändra till väntar på installation
- 9. Kund Ny kund
- 10. Ny kund Skriv den nya kundens namn
- 11. Spara
- 12. Nu kan du provlarma enheten. Doro uppger namn, adress samt 4 sista i larmkoden. Larmkoden står här på Neat.

Hur du kopplar in en larmklocka till Neat larmen

- 1. Se till att larmet är startat, du startar det genom att hålla in on/off knappen i ca 4 sek
- 2. Snabbt tryck på on/off knappen på undersidan av larmet
- 3. Medans lamporna lyser tryck in den gula knappen tills larmet säger "Lägg till sändare"
- 4. Tryck en gång på röd knapp
- 5. Håll in knappen på larmklockan tills larmet säger "räckviddstest"
- 6. Tryck på Grön knapp
- 7. Provlarma genom att trycka på larmklockan, du kan "avbryta" skickandet av larmet genom att trycka på grön knapp efter att du har larmat om du inte vill ha kontakt med Doro

Hur du kopplar in en larmklocka till Doros larm

- 1. Larmet ska vara igång, sätt in strömuttag och se till att brytaren på undersidan står på 1
- 2. Håll in grön knapp tills enheten ger ifrån sig en signal, släpp sedan
- 3. Tryck på klockan, du kommer höra en bekräftelsesignal
- 4. Tryck på röd knapp. Du kommer höra en bekräftelsesignal
- 5. Provlarma med klockan, larm från Doro går ALLTID fram även om man försöker avbryta dom till skillnad från Neat

Hur du avregistrerar "klient" i Doro, ProAlert CRM

1. Logga in på Doro, ProAlert CRM

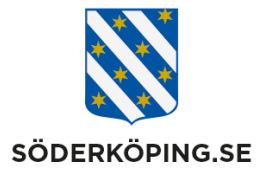

- 2. Klicka på Klienter
- 3. Sök på den du vill ha tag i, skriv efternamn under namn är enklast
- 4. Ställ dej på namnet, klicka nedan på ändra(går även att högerklicka på namnet och där välja ändra)
- 5. Fliken "status"
- 6. Statushistoria Ny status välj "Archived" Verkställ
- 7. Fliken "Enheter"
- 8. Klicka på Koppla från enhet bekräfta frånkoppling
- 9. Fliken "Anteckningar"
- 10. Skriv under anteckningar att larmet är arkiverat med dagens datum och din signatur
- 11. Fliken "Sökrutin"
- 12. Ställ dej på en sökrutin Ta bort bekräfta radering
- 13. Verkställ längst ned nu är larmet frånkopplat från Doro, ProAlert CRM

Hur du avregistrerar ett larm från Neat

- 1. Gå in på https://cmp.neat-cloud.com/user/login
- 2. Logga in med gemensamt inlogg
- 3. Gå in på Status vanligtvis så ligger namnet på den du ska avregistrera som "röd"
- 4. Klicka på siffrorna vid larmet
- 5. Klicka på installation
- 6. Klicka på redigera
- 7. Grupp Söderköping
- 8. Installation I lager
- 9. Kund/Användare Ingen kund/användare
- 10. Spara